# Push Button/USB, 1x2/2x2 PCB and GUI

(US patent 8,666,218 and other patents pending)

# DATASHEET

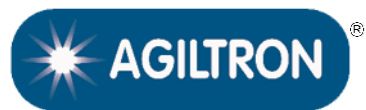

BUY NOW

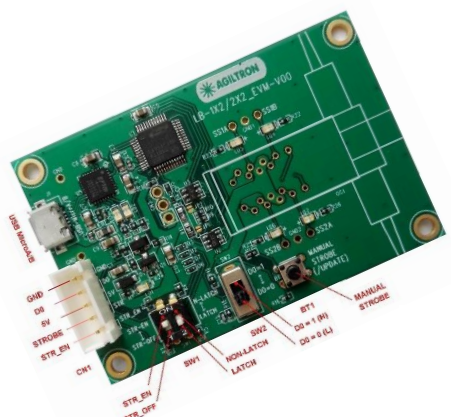

The SW-DR-5 evaluation kit is compatible with LightBend<sup>™</sup>, Fiber-Fiber<sup>™</sup>, MEMS, and CrystaLatch<sup>™</sup> 1x2/2x2 switches. It has three control modes: manual push button; TTL; USB with a user-friendly GUI Windows<sup>™</sup> program. It is intended for convenient laboratory use or switch performance evaluation. The unit has a mini USB connector and a 5-PIN connector. It can be powered by the mini USB connector to a computer or an accompanying cellphone 5V wall plug power supply. It is a cost-effective solution for ease of using our switches. Command code is also provided for customer modification.

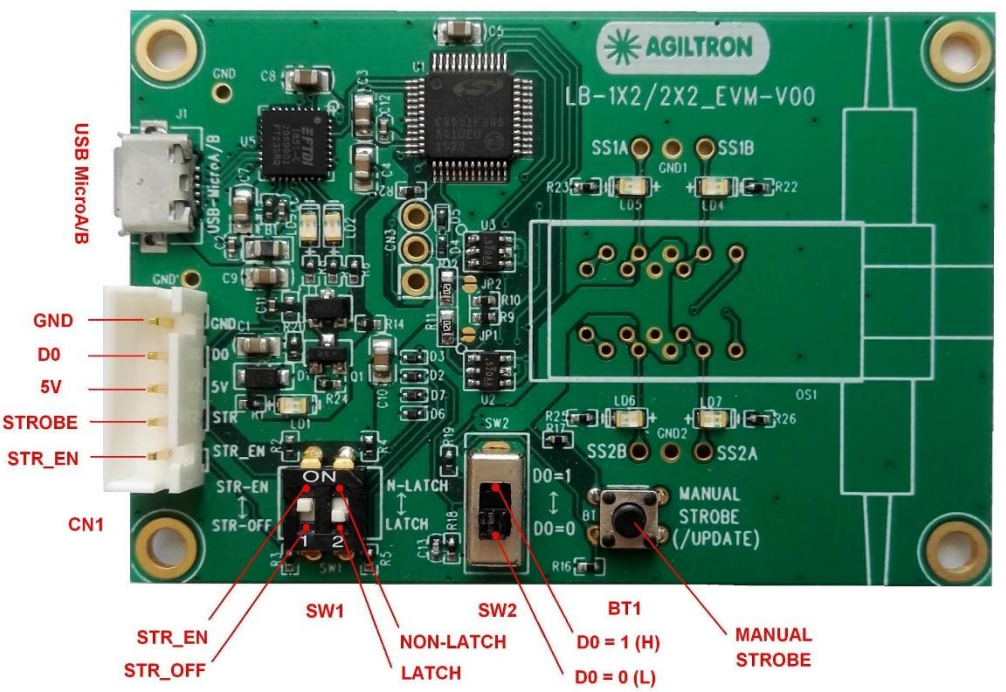

# Features

- USB Interface
- Push Button
- TTL
- GUI
- Power Supply

## Compatibility

- CrystaLatch™ 1x2/2x2
- LightBend™ 1x2/2x2
- MEMS 1x2/2x2
- Fiber-Fiber™ 1x2/2x2

## **Electrical Specifications**

| Parameter             | Min | Typical | Max | Unit |
|-----------------------|-----|---------|-----|------|
| Operating Temperature | -10 |         | 70  | °C   |
| Storage Temperature   | -40 |         | 85  | °C   |
| Power Voltage DC      | 4.9 | 5       | 5.2 | V    |

#### Warning: Control Signal >5.5V Will Damage the Board

Warning: This device must use the reference circuit to driver otherwise it is unstable.

Legal notices: All product information is believed to be accurate and is subject to change without notice. Information contained herein shall legally bind Agiltron only if it is specifically incorporated into the terms and conditions of a sales agreement. Some specific combinations of options may not be available. The user assumes all risks and liability whatsoever in connection with the use of a product or its application. Rev 11/12/23

| © Photonwares Corporation | P +1 781-935-1200 | E sales@photonwares.com | www.agiltron.com |
|---------------------------|-------------------|-------------------------|------------------|
|                           |                   |                         |                  |

Information contained herein is deemed to be reliable and accurate as of the issue date. Photonwares reserves the right to change the design or specifications at any time without notice. Agiltron is a registered trademark of Photonwares Corporation in the U.S. and other countries.

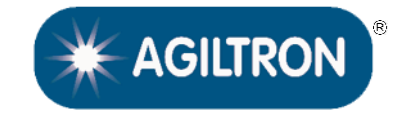

# Push Button/USB, 1x2/2x2 PCB and GUI

(US patent 8,666,218 and other patents pending)

## DATASHEET

## Mechanical Footprint Dimensions (Unit: mm)

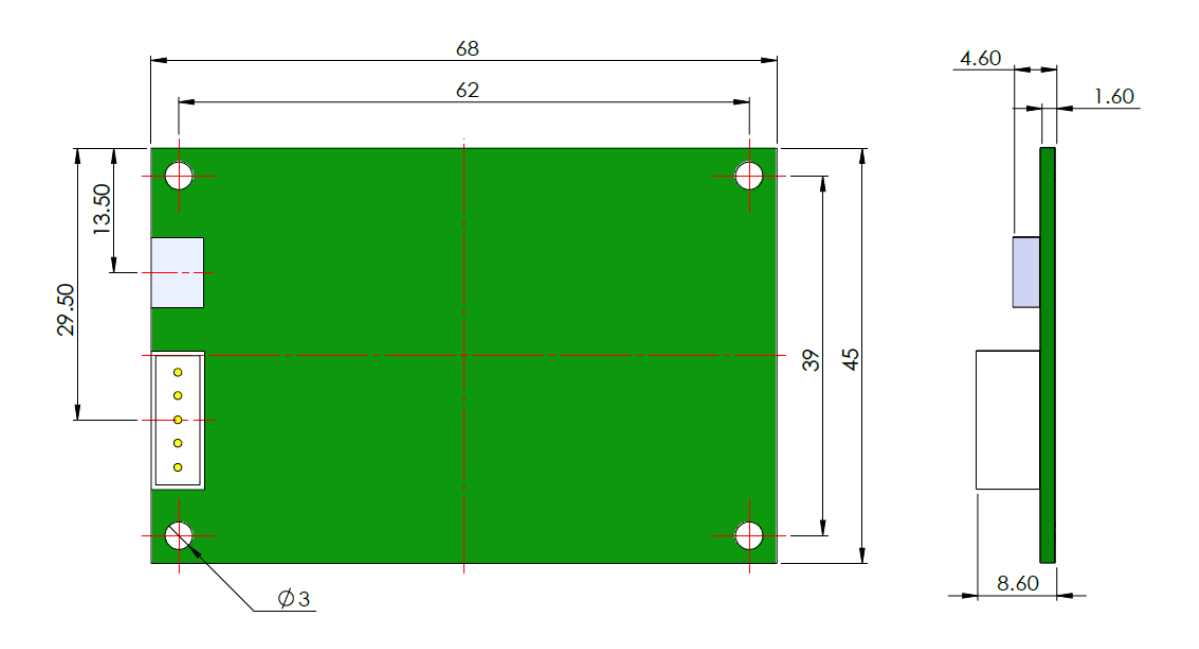

\*Product dimensions may change without notice. This is sometimes required for non-standard specifications.

#### **Manual Operation Instruction**

#### Power the Board

The unit can be powered up via the Micro USB port connecting to a computer or a cellphone wall plug power supply.

#### Manual Push Button Control

When using Manual Push Button Control, SW1-1 should be set to STR\_EN.

Once the board is powered (LED on), the unit can be easily controlled by pushing the **STROBE** button, the light path will be changed accordingly.

#### **TTL Operation Instruction**

#### Power the Board

The unit can be powered up via the Micro USB port connecting to a computer or a cellphone wall plug power supply.

#### TTL Control

When using TTL Control, SW1-1 should be set to STR\_OFF.

The unit can be controlled by a standard TTL Signal. Sending a **HIGH** voltage (>3.5V < 5V) to the **D0** pin in the 5 pin connector, and the light path will change. Sending a **LOW** voltage (0-0.8V) to the **D0** pin in the 5 pin connector light path will change again.

P +1 781-935-1200

E sales@photonwares.com

www.agiltron.com

# Push Button/USB, 1x2/2x2 PCB and GUI

(US patent 8,666,218 and other patents pending)

# DATASHEET

### **Computer Graphic Software User Guide**

#### Install the Program

Click on *setup.exe* for the automatic installation, which should be provided with the product.

#### • Power and Connect the Board

Use the Micro-USB to USB cable to connect the board with the PC with software installed. Remember to set SW1-1 to **STR\_EN**.

#### Run the Program

Run the "*Switch Operation Program.exe*" and the program will open the configuration window. Select the correct Switch Group and select the specific Switch Type. Then click the "Connect" button and the program will establish the connection between PC and board.

#### • Create and edit testing time sequence

Add step: Click the "Add Step" button in the menu strip or click the "+(ADD)" button would both add a step to the Programable Running Sheet.

**Delete step**: Click the "Delete Step" button in the menu strip or click the "-(DEL)" button would both delete a step in the Programmable Running Sheet.

| Offine | Add<br>Dele | Step<br>te Step                     |                                                 |                                                  | <b>₩</b> PH      | OTONWARES                                      |
|--------|-------------|-------------------------------------|-------------------------------------------------|--------------------------------------------------|------------------|------------------------------------------------|
|        |             | Swi                                 | itch Operation                                  | Proc                                             | aram             |                                                |
|        |             |                                     | LB 1X8 Switch Run Tim                           | e Test                                           |                  |                                                |
|        | Cun         | ning Status<br>rent Step Step<br>(1 | Duration Loop Count # of<br>ms) Loop            | n Buttons<br>Loops <mark>≑0</mark><br>o Activate | Par              |                                                |
| ADD    | DEL<br>-    | Program                             | nmable Running Sheet                            | [                                                | Light Path Statu | S Output 1                                     |
| Steps  |             | Duration(ms)                        | Status (Double Click to Reset The Lig<br>Paths) | pht                                              | input i e        | Output 2                                       |
|        |             |                                     | <b>/</b>                                        |                                                  |                  | Output 3 Output 4 Output F                     |
|        |             |                                     |                                                 |                                                  |                  | Output 5     Output 6                          |
|        |             |                                     |                                                 |                                                  |                  | <ul> <li>Output 7</li> <li>Output 8</li> </ul> |
|        |             |                                     |                                                 |                                                  |                  |                                                |

 Serial Port

 No port available
 Refresh

 Switch Group Selection

 1XN
 Switch Type Selection

 LB 1X8
 Exit

 Connect

P +1 781-935-1200

www.agiltron.com

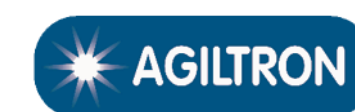

Information contained herein is deemed to be reliable and accurate as of the issue date. Photonwares reserves the right to change the design or specifications at any time without notice. Agiltron is a registered trademark of Photonwares Corporation in the U.S. and other countries.

E sales@photonwares.com

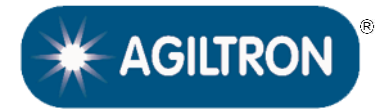

Push Button/USB, 1x2/2x2 PCB and GUI

(US patent 8,666,218 and other patents pending)

# DATASHEET

# **Computer Graphic Software User Guide (continue)**

Edit step: There are two things that you can modify for one step. One is the light path, and the other is the duration for each step. Double click the cell that you want to modify, and the program will allow you to modify the setting.

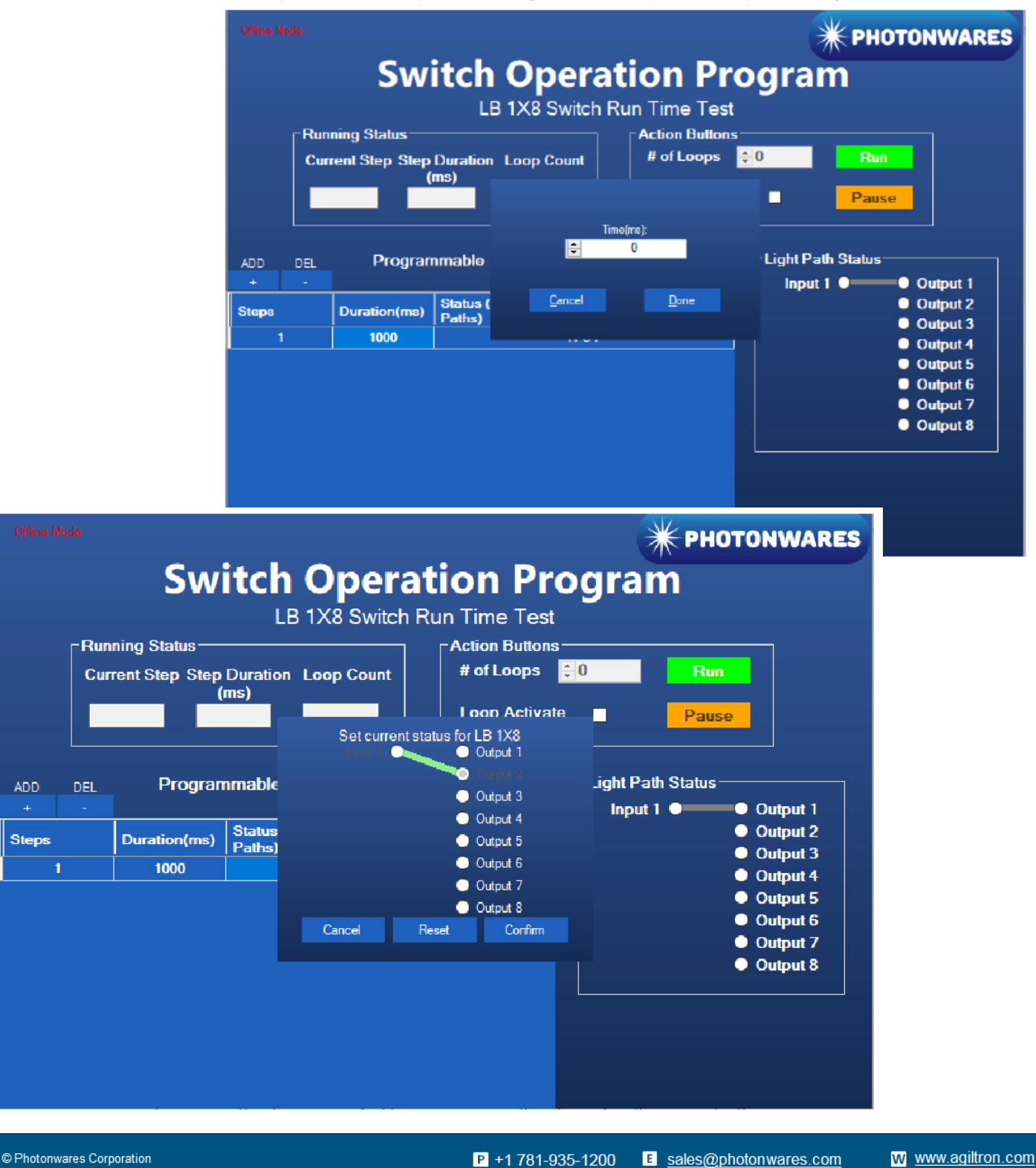

Information contained herein is deemed to be reliable and accurate as of the issue date. Photonwares reserves the right to change the design or specifications at any time without notice. Agiltron is a registered trademark of Photonwares Corporation in the U.S. and other countries.

Push Button/USB, 1x2/2x2 PCB and GUI

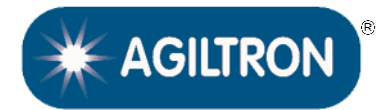

(US patent 8,666,218 and other patents pending)

### DATASHEET

#### **Computer Interface Options**

The USB interface working as a Virtual COM port which is compatible with LabView, Matlab. We provide LabView and Matlab interface software at extra cost.

A Windows GUI and UART command list will be provided for test and software development.

### **Command List**

## Command in Serial The serial communication should be set in 9600 baud rate, none parity, 8 data bits, 1 stop bits. 0x01 0x12 0x00 0x01 ---- Switch to status 1 0x01 0x12 0x00 0x02 ---- Switch to status 2

#### In Matlab,

| Example o | code | as k  | pelo | )W:   |                    |     |        |   |
|-----------|------|-------|------|-------|--------------------|-----|--------|---|
| s=serialp | port | ("COI | 41", | , 960 | 00, "Timeout", 5); |     |        |   |
| Write(s,  | [1,  | 18,   | Ο,   | 1],   | "uint8");          | for | status | 1 |
| Write(s,  | [1,  | 18,   | Ο,   | 2],   | "uint8");          | for | status | 2 |

#### **Ordering Information**

|        | 11                                 | 11       |                            | 1 |                                                                                                    | 1                         |
|--------|------------------------------------|----------|----------------------------|---|----------------------------------------------------------------------------------------------------|---------------------------|
| Prefix | Configuration *                    | Function | Pluggable pins             |   | Switch Type                                                                                                    | Control Mode **           |
| SWDR-  | 1x2<br>2x2<br>Dual 2x2<br>Dual 1x1 |          | No (solder) = 1<br>Yes = 2 |   | CL = 11<br>FF = 12<br>MEMS Non-Latch = 13<br>MEMS Latch (built-in driver) = 14<br>MEMS Latch (non built-in driver) = 18<br>MEMS R Dual = 19<br>LB = 15<br>LB Latch = 16 | USB<br>TTL<br>Push Button |

\* Any 'Configuration' from the list. Please contact our sales office for your needs (1x2, 2x2, Dual 2x2, Dual 1x1)

\*\* Any 'Control Mode' from the list. Please contact our sales office for your needs (USB, TTL, Push Button)

#### NOTE:

- □ This driver is intended mounted with specific switches, tuned, and tested prior to shipping. It is not designed to be sold separately.
- □ Pluggable Pins are for temporary making contacts between the PCB and the optical switches. This function adds \$120

E sales@photonwares.com

www.agiltron.com